# Setting up credit cards

Goal: Set up your company credit cards in Ajera.

#### In this quick lesson

| Step 1: Set up a vendor type for credit cards      | 2 |
|----------------------------------------------------|---|
| Step 2: Set up the credit card company as a vendor | 3 |
| Step 3: Set up a credit card account               | 4 |

To set up credit cards in Ajera, you set up the credit card account and you also set up the credit card company as a vendor.

In this way, you link the account to a vendor so that you can pay the credit card company as you would any other vendor.

## Step 1: Set up a vendor type for credit cards

| Begin by setting up a vendor type for credit card companies. You then set up each credit card company as a vendor and assign it to this type.                                                  | ♥ Vendor Type List ● ● ● Description                                                                                                    |               |
|----------------------------------------------------------------------------------------------------|----------------------------------------------------------------------------------------------------|---------------|
| <ol> <li>Click Setup &gt; Vendor Types.</li> <li>Click the New button.</li> </ol>                                                                                                    | Communications     Credit Card     Electrical Consultant     Employee     General Office     Government     Insurance     Mechanical Consultant     Other Consultant |               |
| Enter a name for the vendor type, such as Credit Card  Enter a name for the vendor type, such as Credit Card  Description  Credit Card  Consultant  Select this check box.  Credit card vendor |                                                                                                    | y Delete Help |
| Notes                                                                                                    | ncel Help                                                                                                    |               |

Vendor Type

Credit Card

Employee

Insurance

General Office

General Office

Employee

Employee Employee

Employee

Employee

Employee

General Office

Electrical Consultant

Professional Services

Mechanical Consultant

Electrical Consultant

- -

👔 🗟

() Vendor List

American Express

Christopher E. Meehan

Davis Properties

Fortis, CPA

Elemenz Engineering

Global Blueprinting

James N. Singer

Jan J. Engstrom Kris N. Kingsley

Mark A. Royce

Mary T. Boyle

Pat D. Hill

Lewis Consultants

Northwest Power Suppl

CNC Insurance Company

BVA Group

0

## Step 2: Set up the credit card company as a vendor

By setting up each credit card company as a vendor, you can then pay the financial institution as you would any other vendor.

- 1. Click **Setup** > **Vendors**.
- 2. Click the New button.
- 3. In addition to entering the name and vendor type, complete the other fields, as needed. For more details, see the quick lesson, Setting up a vendor.

|                                                                 |                                  |                                         |                                  | Paul J. Franch | Employee             |
|-----------------------------------------------------------------|----------------------------------|-----------------------------------------|----------------------------------|----------------|----------------------|
|                                                                 |                                  |                                         |                                  | Uwcal          | Communications       |
|                                                                 | New Vendor                       |                                         |                                  |                | New Copy Delete Help |
| Enter the name of the financial institution that issued you the | Status Active  T General Address | ]   1099 Info   Contacts   Custom Field | s Attachments Notes              |                |                      |
| credit card.                                                    | Name Capi                        | tal One                                 |                                  |                |                      |
|                                                                 | Vendor type Cred                 | lit Cand                                | Calculate payment date by None   | -              |                      |
| For the vendor type,                                            | Department (                     |                                         | Number of days from invoice date |                |                      |
| select the Credit                                               | Account                          |                                         | Day of the month to pay 0        |                |                      |
| Card vendor type                                                | Date established                 | -                                       |                                  |                |                      |
| of these instructions.                                          | Phone Number                     | 15                                      |                                  |                |                      |
|                                                                 |                                  |                                         |                                  |                |                      |
|                                                                 |                                  |                                         |                                  |                |                      |
|                                                                 |                                  |                                         |                                  |                |                      |
|                                                                 | Fax                              |                                         |                                  |                |                      |
|                                                                 |                                  |                                         |                                  |                |                      |
|                                                                 | Email                            |                                         |                                  |                |                      |
|                                                                 | \t/obsite                        |                                         |                                  |                |                      |
|                                                                 | Website                          |                                         |                                  |                |                      |
|                                                                 |                                  |                                         | Close Save Cancel Del            | te Help        |                      |
|                                                                 |                                  |                                         |                                  |                |                      |
|                                                                 |                                  |                                         |                                  |                |                      |
|                                                                 |                                  |                                         |                                  |                |                      |

🖬 🔒

.

#### Step 3: Set up a credit card account

Set up a credit card account for each credit card so that you can reconcile the credit card statements.

- 1. Click **Company > Bank Accounts**.
- 2. Click the **New** button.

| 3. Enter general informat                                                       | ion for the credit card account.             | VISA - Washington Mutual Washington Mutual |                                                                                                    |
|---------------------------------------------------------------------------------|----------------------------------------------|--------------------------------------------|----------------------------------------------------------------------------------------------------|
|                                                                                 |                                              | Close Edit New Copy                        | Delete Help                                                                                                    |
|                                                                                 | Bank Account - VISA - Washington Mutual      |                                            | Select Credit Card.                                                                                                    |
| nter the name of the<br>nancial institution. It prints<br>n bank reconciliation | Status Active                                | Notes                                      | (This window is also used to set up bank accounts.)                                                                                        |
| ports.                                                                          | Name VISA - Washington Mutual                | Account type Credit Card                   |                                                                                                    |
|                                                                                 | Branch                                       | Credit limit 30,000.00                     | Enter the credit limit                                                                                                    |
| Enter the account number.                                                       | Account number 58889009877789<br>Description | Vendor schington Mutual Visa 🔜             | for the account.                                                                                                    |
|                                                                                 | Last check number 0                          | Payroll direct deposits                    |                                                                                                    |
| Enter other general                                                             | Phone Numbers 800-387-5851                   |                                            | Select the vendor that you set up<br>for the financial institution<br>associated with this account.<br>By selecting a vendor here, you are |
|                                                                                 | Email Website www.wamuvisa.com               |                                            | linking the account to a vendor so<br>that you can then pay the financial<br>institution as you would any other<br>vendor.                 |
|                                                                                 |                                              | Close Save Cancel                          | Help                                                                                                    |

Bank Account List

American Express Card

Name

0

#### Step 3: Set up a credit card account (continued)

- 4. Click the **Address** tab, and enter the address for the financial institution.
- 5. Next you identify the financial accounts. Click the Accounts tab.
- 6. Specify the financial accounts for cash entries and adjustments made to the bank register. As you work, Ajera can then automatically post the correct entries to your financial accounts.

For more details about selecting financial accounts for bank accounts and credit card accounts, from the Contents in Help, select **Bank accounts > Setting up a bank account**.

| General Address Accounts | Contacts Attachments Notes            |             |                |
|--------------------------|---------------------------------------|-------------|----------------|
| Departmen                | t Admin                               |             |                |
| Bank<br>Cash accour      | ıt 🗌                                  |             |                |
| Bank charges accour      | nt                                    |             |                |
| Interest income accourt  | nt                                    |             |                |
| Interest expense accour  | n                                     |             |                |
| Credit card              |                                       | Here, et    | ter informatio |
| Payable account          | t 2240 Washington Mutual Visa Payable | for the     | credit card    |
| Late charges account     | t 8335 Late Charges                   | <br>accoun  | t you are      |
| Interest charged account | t 8336 Interest Charges               | <br>setting | up.            |
|                          |                                       |             |                |

7. Click the **Contents** tab, and enter any contacts for the financial institution.

#### **Summary** In this quick lesson, you learned how to set up credit cards in Ajera.